# LAPIN AMK

Lapland University of Applied Sciences

March Store

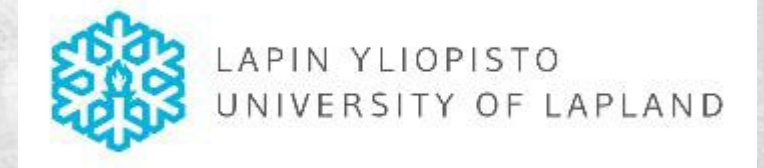

Lapin yliopiston taiteiden tiedekunnan kaluston lainaus ja Trail-järjestelmä

Päivitetty 16.11.2023

# Trailin kautta lainaat seuraavat kalustot

AV-Media: Videostudio ja elokuvauskalusto, vastuuhenkilö Timo Haanpää

TAKU: still-kamerat ja jalustat, vastuuhenkilö Mikko Vähätalo

- SINCO: Sincon lainattava kalusto, vastuuhenkilö Mikko Vähätalo, Krista Korpikoski
- Näyttelytoiminta: AV-kalusto, vastuuhenkilö Mikko Vähätalo

### Seuraavat kalustot lainaat vastuuhenkilöiden kautta

Kuvataidekasvatus: vastuuhenkilö Annamari Manninen (syyslukukausi), Marjo Pernu (kevät–kesälukukausi)

### Kalustovarauksen yleiset pelisäännöt

- Tee Trailiin kalustovaraus väh. 3 vrk (arkipäivää) ennen varauksen alkamista. Ilmoita mille kurssille varaus liittyy ja anna varaukselle myös projektin nimi tarvittaessa
- Varaa kalusto vain sille ajalle kuin tarvitset mutta varaa aika itsellesi tarkistaa kaluston tila ja se, että osaat käyttää kalustoa. Varmista kamera- ja valokaluston pidemmät varausajat (yli 10 vrk) ensin vastuuhenkilöltä.
- Kaluston varaaja on aina <u>henkilökohtaisesti</u> vastuussa varatusta kalustosta.
- Tarkista itse kalusto <u>ottaessa ja palauttaessasi</u> se. Tarkista, että kaikki otettu kalusto palautuu. Jos huomaat kalustossa puutteita tai joku ei toimi, ilmoita asiasta laboratoriomestarille sähköpostilla mikko.vahatalo@ulapland.fi.

- Osan kalustosta saa käyttöön vain henkilökohtaisen laitekoulutuksen jälkeen (varatessasi katso missä kalusto sijaitsee)
- Kun teet kalustovarauksen Trailiin, niin varmista, että se hyväksytään.
- Videostudion kalustoista tietoa voit kysyä etukäteen Timo Haanpäältä.
- Hyväksymisen jälkeen osa kalustosta laitetaan studioon haettavaksi (kamera- ja äänikalusto ja vst) ja osan kalustosta voit ottaa itse hyllystä/lattialta (raskas kalusto) tai noutaa muusta ilmoitetusta paikasta. Tarkista aina varatessasi kalustoa, mihin varattu kalusto kuuluu (paikka > videostudio, Kuvo, Sinco).
- Huomioi kaluston käytössä ja lainauksessa muut opiskelijat ja yleiset kaluston av-alan käyttöperiaatteet!

Videostudio:

- Käytä viivakoodia (lukijaa studiossa tai kännykkää) AINA kun otat kaluston itsellesi, paitsi niissä tuotteissa, joita ei voi varata Trailissa (esim kalvot, reflat, kaapelit ja vst). Merkkaa kuitenkin lapulle studiossa, että olet ottanut näitä.
- Palauttaessa käytä viivakoodia uudestaan, jotta kalusto palautuu Trail-järjestelmässä.
- Laita akut lataukseen, <u>kuivaa ja puhdista kalusto j</u>a laita kaapelit, reflat ja vst omille paikoilleen.

# Trailin käyttö internet-selaimella

Trailia käytetään internet-selaimella ja älypuhelinsovelluksella (Android- ja iOS- käyttöjärjestelmät)

Trailia käytät omalla lyhytmuotoisella ulapland-

käyttäjätunnuksellasi, jonka olet saanut opintojesi alkaessa ITpalveluilta

Tässä käymme läpi Trailin käytön selaimessa

Trailin käyttöönotto ja sisäänkirjautuminen

Mene osoitteeseen ulapland.trail.fi

| Tunnus                   |          |
|--------------------------|----------|
|                          |          |
| Salasana                 |          |
|                          |          |
| Käytä kertakirjautumista | Kirjaudu |

### Trailin käyttöönotto ja sisäänkirjautuminen

Käyttääksesi Trailia omalla ulapland-käyttäjätunnuksellasi, täytyy sinun käyttää kertakirjautumista

LUC

| ← → C û a Secure   https://idp.ulapland.fi/idp/profile/SAML2/Redirect/SSO?execution=e2s1 |
|------------------------------------------------------------------------------------------|
| • • • • • • • • • • • • • • • • • • •                                                    |

### HAKA-kirjautuminen

Anna ensin oma lyhytmuotoinen käyttäjätunnuksesi ilman loppuosaa ja sitten salasanasi

LUC

| FTUSIVU - Trail X                                                             | θ -                               |
|-------------------------------------------------------------------------------|-----------------------------------|
| $\leftrightarrow$ $\rightarrow$ C $\Delta$ Secure   https://ulapland.trail.fi | ٥                                 |
| TRAIL ETUSIVU LAITTEET VARAUKSET HUOLLOT                                      | tesistudent lay Omat liedot Kirja |
|                                                                               |                                   |
| Pikahaku                                                                      |                                   |
|                                                                               |                                   |
| Vapaa teksti I Hae<br>Näytä tarkennettu haku                                  |                                   |
| Luo uusi varaus                                                               |                                   |
| Perustiedat                                                                   |                                   |
| Otsikko                                                                       |                                   |
| Sijainti                                                                      |                                   |
| Alkaa 20.03.2019 14:43                                                        |                                   |
| Lоррии 21.03.2019 14:43                                                       |                                   |
|                                                                               |                                   |
| Kuvaus                                                                        |                                   |
|                                                                               |                                   |
|                                                                               |                                   |
| Tallenna Tallenna ja lisää laitteita tai Peruuta                              |                                   |
| Omat varaukset                                                                |                                   |
| Otsikko Alkaa Kesto                                                           |                                   |
| Avoimet huollot                                                               |                                   |
| Tiedot                                                                        |                                   |
| Huolossa Nikon D300 (l635814)<br>Optilikra jumissa                            |                                   |
| Huollossa Nikon D300 (l635810)<br>Kittilinssin aukonsäätörengas rikki         |                                   |
| Huolossa Nikon D300 (l623593)<br>Zoom jumittaa valilla                        |                                   |
| Cartoni Eocus HD.(609831)                                                     |                                   |

#### Opiskelijanäkymän etusivu

Trailin etusivu näyttää tältä ensikirjautumisella Halutessasi voit muokata omaa näkymääsi Omat tiedot –sivulla valitsemalla mitä tietoja etusivulla näytetään

### Näin haet laitteita

Trailissa voit hakea laitteita suoraan hakutoiminnolla tai laitenäkymää selaamalla

Hakutoiminto löytyy heti etusivulta pikahakuna ja laitenäkymässä aina listauksen yläpuolella

| Pikahaku     |                               |     |
|--------------|-------------------------------|-----|
| Vapaa teksti | <u>Näytä tarkennettu haku</u> | Hae |

#### Pikahaku

Nimensä mukaan *Pikahaku* toimii järjestelmän hakukoneena, jolla pystyy hakemaan laitetietoja järjestelmästä. Voit lukea laitteen tiedot myös suoraan viivakoodinlukijalla, tai syöttää laitetarran tunnistenumeron kenttään, jolloin pääset kyseisen laitteen omalle sivulle suoraan.

| Vapaa teksti       |                         |            |            |   |
|--------------------|-------------------------|------------|------------|---|
|                    | Piilota tarkennettu hal | <u>ku</u>  |            |   |
| Vapaan haun rajaus | Kaikki sanat            |            |            | • |
| Osasto             | Kaikki osastot          |            |            |   |
| Sijainti           | Kaikki sijainnit        |            |            |   |
| Kategoria          | Kaikki kategoriat       |            |            |   |
| Laitetyyppi        | Kaikki laitetyypit      |            |            | • |
| Ostopäivä          | PP.KK.VVVV              | -          | PP.KK.VVVV |   |
| Auditoitu          | PP.KK.VVVV              | -          | PP.KK.VVVV |   |
| Käyttöikä päättyy  | PP.KK.VVVV              | -          | PP.KK.VVVV |   |
| Hinta (€)          |                         | -          |            |   |
| Luotu jälkeen      | PP.KK.VVVV              |            |            |   |
| Merkityt           | Näytä kaikki laitteet   |            |            | • |
| Poistetut          | Näytä käytössä oleva    | at laittee | t          | • |
| Varattavissa       | Näytä kaikki laitteet   |            |            | • |

#### Tarkennettu haku

Tarkennetulla haulla voit määrittää tarkempia hakutekijöitä ja rajata hakusi koskemaan esimerkiksi tiettyä sijaintia, kuten videostudiota. Huom. Trailissa näkyy myös koko tiedekunnan kalustoja

Kategoriahaulla voit rajata halutessasi haun tiettyyn kategoriaan. Esim. *Elokuva / Film* näyttää elokuvauskaluston ja *Still cameras and tripods* näyttää valokuvauskaluston.

|                                 | EET - ' | Trail            | × +                                  |         |                                                  |                           | -                       |              |   |
|---------------------------------|---------|------------------|--------------------------------------|---------|--------------------------------------------------|---------------------------|-------------------------|--------------|---|
| $\leftrightarrow$ $\rightarrow$ | C       | 1 🗎 ht           | tps://ulapland.trail.fi/items        |         |                                                  |                           | ☆                       | 0            |   |
|                                 |         | ETUSIVU          | LAITTEET VARAUKSET                   | HUOLLOT |                                                  | teststu                   | udent lay Omat tiedot H | Grjaudu ulos | 4 |
| Laitte                          | eet     | Laite            | mallit Saldomallit                   |         |                                                  |                           |                         |              |   |
|                                 |         |                  |                                      |         |                                                  |                           |                         |              |   |
| 1 - 20                          | 0 (60   | )4 laitetta)     |                                      |         |                                                  |                           | <u>Lataa lista tied</u> | ostona       |   |
| Vana                            | a tok   | oti              | 1                                    |         | Han                                              |                           | 7 9 0 20 21 500         |              |   |
| vapa                            | ia tek  | SU               | i<br><u>Näytä tarkennettu haku</u>   |         | nae                                              |                           | <u>/ 0 3 30 31 3eu</u>  | IddVd        |   |
|                                 | Tila    | <u>Kategoria</u> | <u>Valmistaja ja malli</u>           | Tunnus  | Sijainti                                         | Kuvaus                    | <u>Päivitetty</u>       |              |   |
|                                 |         | Kamera           | 360fly 360fly -360°                  | 1563390 | KUVO                                             | vesitiivis action-kamera  | noin kuukausi<br>sitten |              |   |
|                                 |         | Näyttely         | ADJ PinPoint GO PAK                  | 1562999 | F1111 Laboratoriomestari / F1111<br>ARCHGalleria | Kohdevalot                | noin kuukausi<br>sitten |              |   |
|                                 |         | Ääni             | AKG AKG C 520 L                      | 1613128 | ARCHGalleria                                     | Langaton pantamikki       | noin kuukausi<br>sitten |              |   |
|                                 |         | Ääni             | AKG AKG C 520 L                      | 1613129 | ARCHGalleria                                     | Langaton pantamikki       | noin kuukausi<br>sitten |              |   |
|                                 |         | Ääni             | AKG DMS Tetrad Performer Set         | 1613126 | ARCHGalleria                                     | lähetin/vastaanotin setti | 5 kuukautta sitten      |              |   |
|                                 |         | Rigging          | Alutruss Pikalukittava 4-pistetrussi | 1563192 | VIDEOSTUDIO / Videostudion piilo                 |                           | 3 kuukautta sitten      |              |   |
|                                 |         | Rigging          | Alutruss Pikalukittava 4-pistetrussi | 1563193 | VIDEOSTUDIO / Videostudion piilo                 |                           | 3 kuukautta sitten      |              |   |
|                                 |         | Rigging          | Alutruss Pikalukittava 4-pistetrussi | 1563194 | VIDEOSTUDIO / Videostudion piilo                 |                           | 3 kuukautta sitten      |              |   |
|                                 |         | Rigging          | Alutruss Pikalukittava 4-pistetrussi | 1563195 | VIDEOSTUDIO / Videostudion piilo                 |                           | 3 kuukautta sitten      |              |   |
|                                 |         | Rigging          | Alutruss Pikalukittava 4-pistetrussi | 1563196 | VIDEOSTUDIO / Videostudion piilo                 |                           | 3 kuukautta sitten      |              |   |
|                                 |         | Rigging          | Alutruss Pikalukittava 4-pistetrussi | 1563197 | VIDEOSTUDIO / Videostudion piilo                 |                           | 3 kuukautta sitten      |              |   |
|                                 |         | Rigging          | Alutruss Pikalukittava 4-pistetrussi | 1563198 | VIDEOSTUDIO / Videostudion piilo                 |                           | 3 kuukautta sitten      |              |   |

### Laitenäkymä

Laitenäkymässä voit selata käytössä olevaa kalustoa ja laitteita Vapaalla tekstihaulla voit rajata näytettävää listausta

### Näin teet varauksen

Luo uusi varaus: Anna uuden varauksen tiedot ja syötä lukumäärät haluttuja laitemalleja

Trailissa on myös muita tapoja tehdä varauksia mutta käytössämme on luo uusi varaus. Koska tällöin voidaan varmistaa varauksen sopivuus ennen laitteiden ottamista käyttöön. Kun teet varauksen, tarkista että varaamasi laite on varattavissa.

### Varauksen luonti etusivulta

Anna varaukselle otsikko, joka on **kurssin nimi ja tuotannon työnimi**.

Otsikolla ylläpitäjien ja opettajien on helppo erottaa varaukset.

Varauksen alkamis- ja lopetusajankohdat voi syöttää suoraan käsin tai valitsemalla kalenterinäkymästä

Kuvaus-kenttään voi antaa tarkempaa tietoa, Tähän kannattaa kirjoittaa tietoa siitä, jos kaluston lainaus ei liity suoraan tiettyyn kurssiin.

Lopuksi paina tallenna, jos haluat tallentaa varauksen ilman laitetietoja, tai 'Tallenna ja lisää laitteita', jos haluat siirtyä valitsemaan varattavia laitteita.

**Huom. Tarkista laitteen sijainti**! Jos laite sijaitsee videostudiossa, niin haku on itsenäisesti, muussa tapauksessa ole yhteydessä vastuuhenkilöön.

| Otsikko  |                  |  |
|----------|------------------|--|
| Sijainti |                  |  |
| Alkaa    | 05.04.2019 13:02 |  |
| Loppuu   | 06.04.2019 13:02 |  |
| aus      |                  |  |
|          |                  |  |
|          |                  |  |

| Lisää lait | tteita varaul       | kselle "testi"         |                                                    |              |     |
|------------|---------------------|------------------------|----------------------------------------------------|--------------|-----|
| Vapaa teks | ti                  |                        |                                                    |              | Нае |
| Kategoria  |                     | Still cameras and trip | ods 🗸                                              |              |     |
|            |                     |                        |                                                    |              |     |
|            | Malli               |                        | Kuvaus                                             | Vapaana [?]  |     |
|            | Canon EOS 85<br>Kit | 50D EF-S 18-135 IS USM |                                                    | 0 / 2 (2)    |     |
| 0          | Manfrotto 055)      | ХB                     |                                                    | 1 / 1 (1)    |     |
| 0          | Manfrotto 055)      | XPROB                  |                                                    | 4 / 4 (4)    |     |
| 0          | Manfrotto 055)      | XPROB / 804RC2 Head    |                                                    | 1 / 1 (1)    |     |
| 0          | Manfrotto MK0       | 55XPRO3-BHQ2           |                                                    | 4 / 4 (4)    |     |
| 0          | Manfrotto MT1       | 90XPRO3-BHQ2           |                                                    | 2 / 2 (2)    |     |
| 0          | Nikon D300          |                        | Nikon D300 digitaalinen järjestelmäkamera.<br>Pake | 6 / 6 (6)    |     |
| 0          | Nikon D610          |                        | HUOM! Laina-aika 1 viikko kerrallaan 1.1.2022<br>a | 6 / 6 (7)    |     |
| 0          | Nikon D700          |                        |                                                    | 1 / 1 (1)    |     |
| 0          | Nikon D7500         |                        | Runko Nikon D7500 Objektiivi Nikon AF-P DX 18      | 10 / 10 (10) |     |
| 0          | Nikon D780          |                        | Runko Nikon D780 Objektiivi Nikon AF-S 24-<br>120m | 2 / 2 (2)    |     |
| 0          | Nikon Z7            |                        | Runko Nikon Z7 Mirrorless Objektiivi Nikkor Z      | 3 / 3 (3)    |     |
| Tallenna   | Lisää ja jatka      | tai <u>Peruuta</u>     |                                                    |              |     |

#### Laitteiden lisääminen varaukseen

Lisää laitteita varaukseesi syöttämällä numerokenttään tarvittava määrä Vapaana-sarake näyttää sillä hetkellä saatavana olevat laitemäärät Listausta voit rajata vapaalla tekstihaulla ja **kategorioittain**. Viivakoodista näet myös laitteiden tarkemmat nimet.

| Laitteiden vara | luskori |     |  |
|-----------------|---------|-----|--|
| Lue viivakoodi: |         | Нае |  |
|                 |         |     |  |

#### Varauskori

Etusivun varauskori toimii siten, että luet ensin koriin haluamiesi laitteiden viivakoodit – tai syötät niiden tunnistenumerot käsin. Sen jälkeen valitset pudotusvalikosta olemassaolevan varauksen, tai luot uuden varauksen.

| RA | IC∕>   | I         | ETUSIVU          | LAITTEET             | INVESTOINNIT            | RAPORTIT | VARAUKSET    | HUOLLOT         | HALLINTA                           |
|----|--------|-----------|------------------|----------------------|-------------------------|----------|--------------|-----------------|------------------------------------|
|    | Laitte | eet       | Laiter           | nallit 🔳             | Saldomallit             |          |              |                 |                                    |
| ſ  |        |           |                  |                      |                         |          |              |                 |                                    |
|    | 10 la  | itetta    | (valittu 2)      |                      |                         |          |              | Lisää varauksee | Lisää uusi Lisää varaukseen 1<br>n |
|    | Vapa   | ia teksti |                  | c-stand              | anthu baluu             |          | <u>§</u>     |                 |                                    |
|    |        |           |                  | <u>Nayta tarkeni</u> | <u>nettu naku</u>       |          |              | Luo uusi varau  | <u>s</u>                           |
|    |        | Tila      | <u>Kategoria</u> | Val                  | <u>mistaja ja malli</u> |          | <u>Sarja</u> |                 |                                    |
|    |        |           | Jalustat va      | aloille Ma           | tthew C-stand 20'       |          |              | 16098           | VIDEOSTUDIO                        |
|    |        |           | Jalustat va      | aloille Ma           | tthew C-stand 20'       |          |              | 16322           | VIDEOSTUDIO                        |
|    |        |           | Jalustat va      | aloille Ma           | tthew C-stand 40'       |          |              | 16322           | VIDEOSTUDIO                        |
|    |        |           | Jalustat va      | aloille Ma           | tthew C-stand 40'       |          |              | 16322           | VIDEOSTUDIO                        |
|    |        |           | Jalustat va      | aloille Ma           | tthew C-stand 40'       |          |              | 16322           | 257 VIDEOSTUDIO                    |

#### Varauksen tekeminen laitenäkymässä

Voit tehdä varauksen myös laitenäkymässä ruksaamalla haluamiesi laitteiden valintapainikkeet. Tällöin oikeaan yläkulmaan ilmestyy teksti 'Lisää varaukseen', jota napsauttamalla saat näkyviin pop-upin, joka kysyy, haluatko lisätä valitut laitteet joko olemassaolevaan varaukseen vai haluatko luoda näistä uuden.

### Varausten tarkastelu

LUC

| 🕈 ΕΤŪ SIVU                                                                            | LAITTEET                                     | ARAUKSET HUOL             | LOT                        |                         |                         |                                   | teststudent la | y Omat tiedot Kirjaudu |
|---------------------------------------------------------------------------------------|----------------------------------------------|---------------------------|----------------------------|-------------------------|-------------------------|-----------------------------------|----------------|------------------------|
| Kaikki varaukset                                                                      | Kalenterinäkyn                               | nä 🔛 Mallikaler           |                            | paketit                 |                         |                                   |                |                        |
| Kalenterinäkymä                                                                       |                                              |                           |                            |                         |                         | <u>Tallenna ka</u>                | alenteriin     |                        |
| Varauksen tila                                                                        | Myöhässä     Suunniteltu                     | 🗆 Ulkona 📄 Pal            | autettu                    |                         |                         |                                   |                |                        |
| < > today                                                                             |                                              |                           | April 2019                 |                         |                         | month                             | week           |                        |
| Mon                                                                                   | Tue                                          | Wed                       | Thu                        | Fri                     | Sat                     | Sun                               |                |                        |
| va Freund                                                                             | 2                                            | 3                         | 4                          | 5                       |                         | 0                                 | 1              |                        |
| lenna Nätynki                                                                         |                                              |                           |                            |                         | Stream-testaus          |                                   |                |                        |
| farkku Hirvelä                                                                        |                                              | LUKKO-projekti (Video- ja | elokuvatyön perusteet)     |                         | 12p Läjä Äijälä dokkari |                                   |                |                        |
|                                                                                       |                                              |                           | Menee vielä viisi minuutti | a -lyhari<br>varaus     |                         |                                   |                |                        |
|                                                                                       |                                              |                           |                            |                         |                         |                                   |                |                        |
| 8                                                                                     | 9                                            | 10                        | 11                         | 12                      | 1                       | 3                                 | 14             |                        |
| artic inspiration kuvauskal                                                           | usto                                         |                           |                            |                         | 1                       | 7a Tero Huhtalan<br>musiikkivideo | 1              |                        |
| auri Snellman / Arctic Ins                                                            | piration                                     |                           |                            |                         | Äänikalustoa            |                                   |                |                        |
| Eva Freund                                                                            |                                              |                           |                            | ]                       | 8a Kaksi puuta/valot    |                                   |                |                        |
|                                                                                       | 12p UNIVIDEOS                                | Marriel Shahaan Shi       |                            | Tero Huhtalan musavideo |                         |                                   |                |                        |
|                                                                                       | 1:03p marjo selin<br>tanssikuvaus            | Waun Landosmaki           | Sm-painonnosto stream      |                         |                         |                                   |                |                        |
|                                                                                       |                                              |                           | Kaksi Puuta- lyhäri   Ääni |                         |                         |                                   |                |                        |
|                                                                                       |                                              |                           | Kaksi puuta lyhäri         |                         |                         |                                   |                |                        |
|                                                                                       |                                              | ES7+OuadDolly+SoundD      | Kaksi puuta lyhäri         | Elli Alacaari           |                         |                                   |                |                        |
|                                                                                       |                                              | 1 57 Notado Dony+30010D   | 9a liikkuvan kuvan         | Musavideon kuvaus       |                         |                                   |                |                        |
|                                                                                       |                                              |                           | ilmaisu harjoitukset 4     | Sm-painonnosto stream   |                         |                                   |                |                        |
|                                                                                       |                                              |                           | op Kaksi puuta/valot       | 8a Kaksi puuta/valot    |                         |                                   |                |                        |
|                                                                                       |                                              |                           |                            | (Video- ja elokuvatyön  |                         |                                   |                |                        |
| 45                                                                                    | 40                                           | 47                        | 40                         | perusteet)              | 2                       |                                   | 21             |                        |
| 15<br>Ili Δlasaari                                                                    | 16                                           | 17                        | 18                         | 19                      | 2                       |                                   | 21             |                        |
| Sirkusvideo                                                                           |                                              |                           |                            |                         |                         |                                   |                |                        |
| m-painonnosto stream<br>ero Huhtalan musavideo<br>m-painonnosto stream<br>anikalustoa | 9a liikkuvan kuvan<br>ilmaisu harjoitukset 5 |                           |                            |                         |                         |                                   |                |                        |
| ero Huhtalan<br>nusiikkivideo                                                         |                                              |                           |                            |                         |                         |                                   |                |                        |
| 22                                                                                    | 23                                           | 24                        | 25                         | 26                      | 2                       | 7                                 | 28             |                        |
|                                                                                       |                                              |                           |                            |                         |                         |                                   |                |                        |

#### Varauskalenteri

Varauskalenteri näyttää varaukset ja niiden tilan valitun tarkastelujakson ajalta

| C      A      https://ulapland.trail.fi/reservations/ | 'mod      | lels#    | start | Date | =20 | 19-0 | 4-05 | T009 | 63A0 | 0%3 | 3A00 | 1%2B | 03% | 3A00 | &len | dDate | =20  | 19-05 | -031 | 00% | SAU  | J%3/ | 400%   | 52B0          | 13%3. | A008      | ksea     | ···· 章 C    |
|-------------------------------------------------------|-----------|----------|-------|------|-----|------|------|------|------|-----|------|------|-----|------|------|-------|------|-------|------|-----|------|------|--------|---------------|-------|-----------|----------|-------------|
| V ETUSIVU LATITEET VARAUKSET                          | н         | UOL      | LUI   |      |     |      |      |      |      |     |      |      |     |      |      |       |      |       |      |     |      | te   | sistud | ient la       | ау    | Oma       | ttied    | ot Kirjaudu |
| aikki varaukset 📰 Kalenterinäkymä 📰 N                 | lallik    | aler     | nteri |      |     |      |      | bake |      |     |      |      |     |      |      |       |      |       |      |     |      |      |        |               |       |           |          |             |
|                                                       |           |          |       |      |     |      |      |      |      |     |      |      |     |      |      |       |      |       |      |     |      |      |        |               |       |           |          |             |
|                                                       |           |          |       |      |     |      |      |      |      |     |      |      |     |      |      |       |      |       |      |     |      |      |        |               |       |           |          |             |
| Kategoria                                             |           |          |       |      |     |      |      |      |      |     |      |      |     |      |      |       |      |       |      |     |      |      |        |               |       |           |          |             |
| Kaikki kategoriat 🛛 🗶                                 |           |          |       |      |     |      |      |      |      |     |      |      |     |      |      |       |      |       | Ê    | 05  | .04. | 201  | .9     | $\rightarrow$ | 03    | 8.05.     | 201      | .9          |
|                                                       |           |          |       |      |     |      |      |      |      |     |      |      |     |      |      |       |      |       |      |     |      |      |        |               |       |           |          |             |
|                                                       |           |          |       |      |     |      |      |      |      |     |      |      |     |      |      |       |      |       |      |     |      |      |        |               |       |           |          |             |
| Etsi Q                                                |           |          |       |      |     |      |      |      |      |     |      |      |     |      |      |       |      |       |      |     |      |      |        |               |       |           |          |             |
| 1.20(46  mallia)                                      |           |          |       |      |     |      |      |      |      |     |      |      |     |      |      |       |      |       |      |     |      |      |        |               |       |           |          |             |
| 1-20 (46 mailia)                                      |           |          |       |      |     |      |      |      |      |     |      |      |     |      |      |       |      |       |      |     |      |      | <      | 1             | 2     | 1         | 3        | >           |
|                                                       |           |          |       |      |     |      |      |      |      |     |      |      |     |      |      |       |      |       |      |     |      |      |        |               |       |           |          |             |
|                                                       | hut<br>05 | 10<br>06 | 07    | 08   | 09  | 10   | 11   | 12   | 13   | 14  | 15   | 16   | 17  | 18   | 19 : | 20 2: | 1 23 | 2 23  | 24   | 25  | 26   | 27   | 28     | 29            | 30    | tou<br>01 | k0<br>02 | 03          |
| Arri Tungsten Fresnell Kit 300/650w Jaukku            | 1         | 1        | 1     | 1    | 0   | 1    | 0    | 0    | 0    | 0   | 0    | -1   | 0   | 0    | 0    | 1 1   | 1    | 1     | 1    | 1   | 0    | 0    | 0      | 0             | 1     | 1         | 1        | 1           |
| Atomos Ninja Assassin                                 | 0         | 0        | 1     | 1    | 0   | 1    | 1    | 1    | 1    | 1   | 0    | 0    | 0   | 0    | 0    | 1 1   | 1    | 1     | 1    | 1   | 0    | 0    | 0      | 0             | 1     | 1         | 1        | 1           |
| Atomos Ninja Blade HD Recorder-HD Monitor-Deck        | 1         | 1        | 1     | 1    | 1   | 1    | 1    | 1    | 1    | 1   | 1    | 1    | 1   | 1    | 1    | 1 1   | 1    | 1     | 1    | 1   | 0    | 0    | 0      | 0             | 1     | 1         | 1        | 1           |
| Atomos Sumo19                                         | 1         | 1        | 1     | 1    | 1   | 1    | 0    | 1    | 1    | 1   | 1    | 0    | 1   | 1    | 1    | 1 1   | 1    | 0     | 0    | 1   | 1    | 1    | 1      | 1             | 1     | 1         | 1        | 1           |
| Blueshape BV100                                       | 0         | 0        | 6     | 6    | 6   | 6    | 6    | 6    | 6    | 6   | 6    | 6    | 6   | 6    | 6    | 66    | 6    | 6     | 6    | 6   | 6    | 6    | 6      | 6             | 6     | 6         | 6        | 6           |
| Blueshape CVTR2                                       | 1         | 1        | 2     | 2    | 2   | 2    | 2    | 2    | 2    | 2   | 2    | 2    | 2   | 2    | 2    | 2 2   | 2    | 2     | 2    | 2   | 2    | 2    | 2      | 2             | 2     | 2         | 2        | 2           |
| Canon 17-35mm                                         | 1         | 1        | 1     | 1    | 1   | 1    | 1    | 0    | 0    | 0   | 1    | 1    | 1   | 1    | 1    | 1 1   | 1    | 1     | 1    | 1   | 1    | 1    | 1      | 1             | 1     | 1         | 1        | 1           |
| Canon 5D Mark III                                     | 1         | 0        | 0     | 1    | 0   | 1    | -1   | 0    | 0    | 0   | 0    | 0    | 1   | 1    | 1    | 1 1   | 1    | 1     | 1    | 1   | 1    | 1    | 1      | 1             | 1     | 1         | 1        | 1           |
| Canon EOS 5D Mark III                                 | 1         | 1        | 1     | 0    | 0   | 0    | 0    | 0    | 0    | 1   | 1    | 0    | 1   | 1    | 1    | 1 1   | 1    | 1     | 1    | 1   | 1    | 1    | 1      | 1             | 1     | 1         | 1        | 1           |
| DJI Drone Phantom 4 Pro                               | 2         | 2        | 2     | 2    | 1   | 2    | 1    | 1    | 1    | 2   | 1    | 1    | 1   | 1    | 1    | 2 2   | 2    | 2     | 2    | 2   | 2    | 2    | 2      | 2             | 2     | 2         | 2        | 2           |
| DJI Osmo Handheld 4K Camera and 3-Axis Gimbal O       | 1         | 1        | 1     | 0    | 0   | 0    | 0    | 0    | 0    | 1   | 1    | 1    | 1   | 1    | 1    | 1 1   | 1    | 1     | 1    | 1   | 1    | 1    | 1      | 1             | 1     | 1         | 1        | 1           |
| DJI Osmo Intelligent Battery                          | 2         | 2        | 2     | 1    | 1   | 1    | 1    | 1    | 1    | 2   | 2    | 2    | 2   | 2    | 2    | 2 2   | 2    | 2     | 2    | 2   | 2    | 2    | 2      | 2             | 2     | 2         | 2        | 2           |
| DJI Ronin-gimbal järjestelmäkameralle                 | 0         | 1        | 1     | 1    | 0   | 1    | 1    | 0    | 1    | 1   | 1    | 1    | 1   | 1    | 1    | 1 1   | 1    | 1     | 1    | 1   | 0    | 0    | 0      | 0             | 1     | 1         | 1        | 1           |
| Easyrig Cinema 3                                      | 0         | 0        | 1     | 1    | 1   | 1    | 1    | 1    | 1    | 1   | 1    | 1    | 1   | 1    | 1    | 1 1   | 1    | 1     | 1    | 1   | 1    | 1    | 1      | 1             | 1     | 1         | 1        | 1           |
| <u>GF Quad Dolly + Jib</u>                            | 1         | 1        | 1     | 1    | 0   | 0    | 0    | 1    | 1    | 1   | 1    | 1    | 1   | 1    | 1    | 1 1   | 1    | 0     | 0    | 1   | 1    | 1    | 1      | 1             | 1     | 1         | 1        | 1           |
| K 5600 Lighting Joker-Bug 800W HMI - 1 Light Kit      | 1         | 1        | 1     | 1    | 0   | 1    | 0    | 0    | 0    | 1   | 0    | 0    | 0   | 0    | 0    | 1 1   | 1    | 1     | 1    | 1   | 1    | 1    | 1      | 1             | 1     | 1         | 1        | 1           |
| KinoFlo 4 Bank                                        | 1         | 1        | 1     | 1    | 1   | 1    | 0    | 1    | 1    | 0   | 0    | 0    | 1   | 1    | 1    | 1 1   | 1    | 1     | 1    | 1   | 1    | 1    | 1      | 1             | 1     | 1         | 1        | 1           |
|                                                       |           |          |       |      |     |      |      |      |      |     |      |      |     |      |      |       |      |       |      |     |      |      |        |               |       |           |          |             |

### Mallikalenteri

Mallikalenterista näet yksittäisten laitteiden varaustilanteen ja saatavuuden

### Omat tiedot

| Henkilötiedot                    |                             | Laitelistan lisäkentät | Etusivun widgetit                                                 |
|----------------------------------|-----------------------------|------------------------|-------------------------------------------------------------------|
| Sähköpostiosoite                 | teststudent.lay@ulapland.fi | Kategoria              | Viimeisimmät laitteet                                             |
| Puhelinnumero                    |                             | Valmistaja ja malli    | Avoimet huollot                                                   |
| Etunimi                          | teststudent                 | Tunnus                 | Tulevat varaukset                                                 |
| Sukunimi                         | lay                         | RFID     Sarjanumero   | Ulosluetut laitteet                                               |
|                                  |                             | Sijainti               | Pikahaku                                                          |
| Järjestelmätiedot                |                             | Verkkonimi             | Luo uusi varaus                                                   |
| Kieli                            | Suomi 🔹                     | 🔲 Haltija              | Lisaa uusi laite                                                  |
| Hakutuloksia sivulla             | 20 🔻                        | Kuvaus                 | <ul> <li>Omat varaukset</li> <li>Laitteiden varauskori</li> </ul> |
| Ilmoitusten koko                 | Pieni •                     |                        | Saapuvat varaukset (seuraavat 7                                   |
| Jätä kaikki ilmoitukset näkyviin | Ei 🔻                        |                        | paivaa)                                                           |
|                                  |                             |                        | Laitteiden inventointi                                            |
| Vaihda salasanasi                |                             |                        | Uusimmat laitteet                                                 |
| Uusi salasana                    |                             |                        |                                                                   |
| Salasanan varmistus              |                             |                        |                                                                   |
|                                  |                             |                        |                                                                   |

LUC

### Vaihda salasana

| Henkilötiedot                                                                                              |                                    | Laitelistan lisäkentät                                                                                        | Etusivun widgetit                                                                                                    |
|----------------------------------------------------------------------------------------------------|------------------------------------|----------------------------------------------------------------------------------------------------|----------------------------------------------------------------------------------------------------|
| Sähköpostiosoite<br>Puhelinnumero<br>Etunimi<br>Sukunimi                                                   | teststudent.lay@ulapland.fi<br>    | <ul> <li>Kategoria</li> <li>Valmistaja ja malli</li> <li>Tunnus</li> <li>RFID</li> <li>Sarianumero</li> </ul> | Viimeisimmät alatteet<br>Avoimet huollot<br>Tulevat varaukset<br>Vieiskatsaus<br>Ulosukuti laitteet                                                                                                    |
| Järjestelmätiedot<br>Kieli<br>Hakutuloksia sivulla<br>Ilmoitusten koko<br>Jätä kaikki ilmoitukset näkyviin | Suomi v<br>20 v<br>Pieni v<br>Ei v | <ul> <li>✓ Sijainti</li> <li>Verkkonimi</li> <li>Halija</li> <li>✓ Kuvaus</li> </ul>                          | <ul> <li>Pikahaku</li> <li>Luo uusi varaus</li> <li>Lisä uusi late</li> <li>Omat varaukset</li> <li>Lattieden varaukset (seuraavat 7<br/>päivää)</li> <li>Lähtevät varaukset (seuraavat 7 päivää)</li> <li>Lähtevät varaukset (seuraavat 7 päivää)</li> </ul> |
| Vainda salasanasi<br>Uusi salasana<br>Salasanan varmistus                                                  |                                    |                                                                                                    | Cusimma i ancer<br>Talleena                                                                                                    |

- Mobiilisovelluksen käyttöä varten voit asettaa täällä salasanan
- Muista, että salasanan vaihto täällä ei vaihda HAKA-tunnuksesi salasanaa, vaan se säilyy ennallaan

### Lisätietoja

Lisää ohjeita löydät mm. Trailin omilta ohjesivuilta osoitteesta https://trail-fi.helpscoutdocs.com/

Ongelmatilanteissa voit olla yhteydessä vastaavaan opettajaan

Laboratoriomestari Mikko Vähätalo etunimi.sukunimi@ulapland.fi